PHP-WF-004 V1.0 EN

# **Smart Water Fountain**

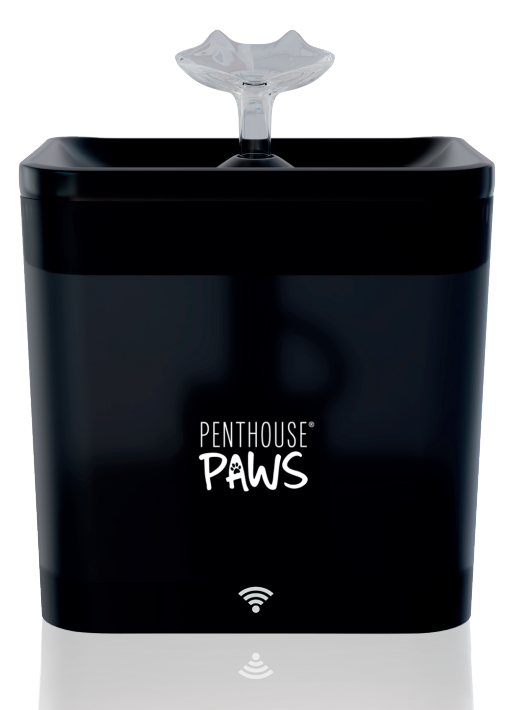

### Contents

| Safety Precautions    | 1  |
|-----------------------|----|
| Product Overview      | 3  |
| How To Use            | 5  |
| Care Instructions     |    |
| How To Clean The Pump |    |
| How To Bind App       | 9  |
| Specifications        |    |
| Troubleshooting       |    |
| Warranty              | 14 |
|                       |    |

### Safety Precautions

### 📽 Warning!

- Dispose of all packaging materials properly. Keep the polybags away from children and pets as these bags could cause suffocation.
- Do NOT allow children to play with, in or around the pet water fountain.
- To avoid injury, please keep close supervision when the appliance is used near children.
- Do NOT use the water fountain with pets not able to reach the water tray or with any physical disability.
- Do NOT place any foreign object in the water tank.
- Do NOT disassemble the pet fountain other than components as instructed in this User Manual.
- Do NOT use the pet fountain for anything other than its intended use.
- Only use attachments recommended or sold by the manufacturer. The use of attachments not recommended or sold by the manufacturer may cause an unsafe condition. Do NOT modify the pet fountain.
- Do NOT operate any appliance if the unit is malfunctioning or has been damaged. Do not attempt repairs on the device yourself. Contact our customer service immediately for further instructions.
- Be sure to disconnect the power supply for safety when the appliance is not in use.
- Please disconnect the power supply before maintaining and cleaning the machine.
- Always unplug the appliance when not in use; or before putting on or taking off parts and before cleaning.

- The power adapter and wire plug must not be flooded during cleaning.
- This product is for indoor use only.
- This product is not allowed to run without water.
- Read and observe all important notices listed on the pet water fountain and the packaging.
- Never pull the electrical power cord to remove the plug from the wall outlet. If the plug of this device gets wet, turn off the electricity of that wall outlet. Do NOT attempt to unplug.
- Check the device after installation. Do NOT plug in if there is water on the contact points or plug.
- To avoid tripping, always position the power cord out of the way of foot traffic.
- Do not use the appliance in the bathroom.
- Change the filter every 2 weeks or when the flow rate has noticeably reduced. For two or more cats, you may need to replace the filters more regularly if it becomes blocked.

### 📽 Caution

- Do NOT allow pets to chew on or swallow any parts. If you are concerned about the power cord, purchase a cord conduit (a hardplastic protector) at any hardware store to protect the power cord.
- If an extension cord is necessary, one unit with a proper rating should be used.
- $\bullet$  Do NOT install or store the pet water fountain where it will be exposed to weather or temperatures below °0C / °40F.

### **Product Overview**

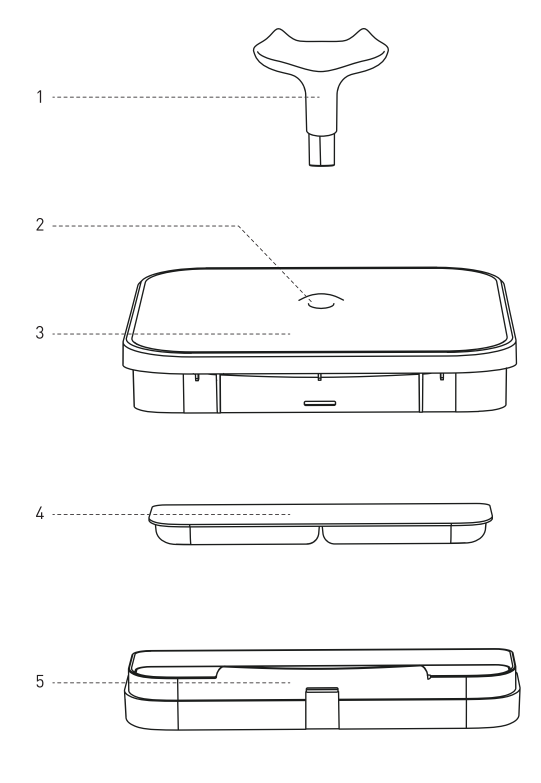

1. Spout

4. Filter

2. Water Outlet

5. Filter Tray

3. Water Tray

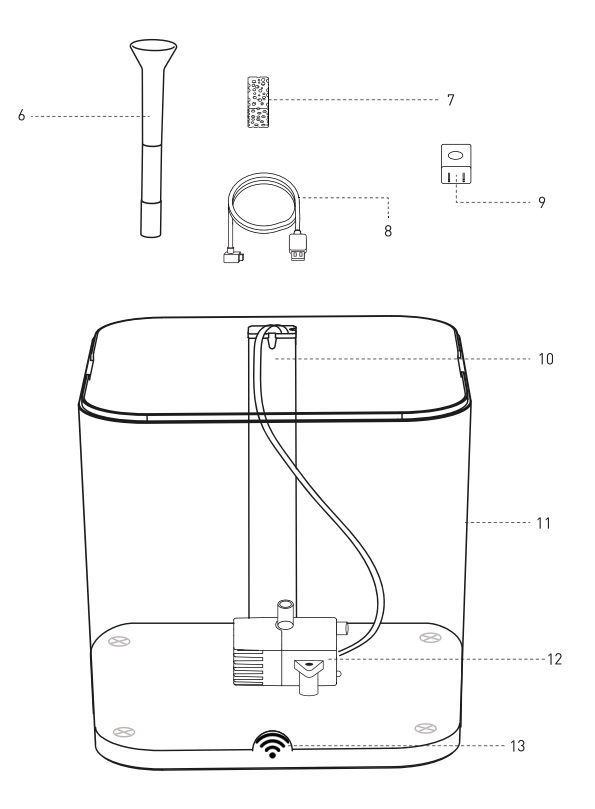

- 6. Water Pipe
- 7. Foam Filter
- 8. USB cable
- 9. Charger

- 10. Card Slot 11. Water Tank
- 12. Water pump with power cord
- 13. Double tap the Wi-Fi icon to reset the smart water fountain

### How To Use

### Step 1

Soak the filter in a clean bowl for 5 minutes.

#### Notes:

 The filter must be fully soaked before the fountain is turned on; otherwise, water may not flow through the filter smoothly and cause spillage.

2. Please rinse the filter under the water tap thoroughly (illustrated)

3. Do not soak the filter in the water tank of the fountain in case of any surface dust.

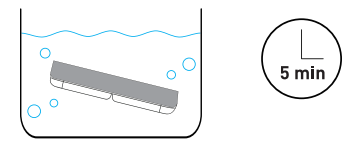

### Step 2

Insert the Type-C USB power cord.

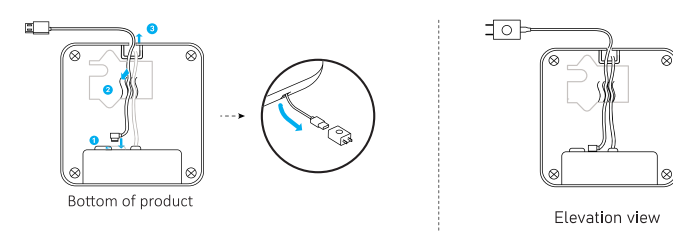

#### Install the water pipe on the pump. Add water to the tank.

#### Note:

Keep the water level between the Min and Max level. If the water under the Min level, the indicator light will turn to red color.

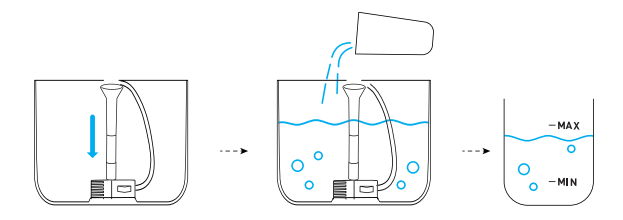

#### Step 4

Install the filter tray and place the filter on the filter tray. Press down firmly to make sure the pipe outlet comes out.

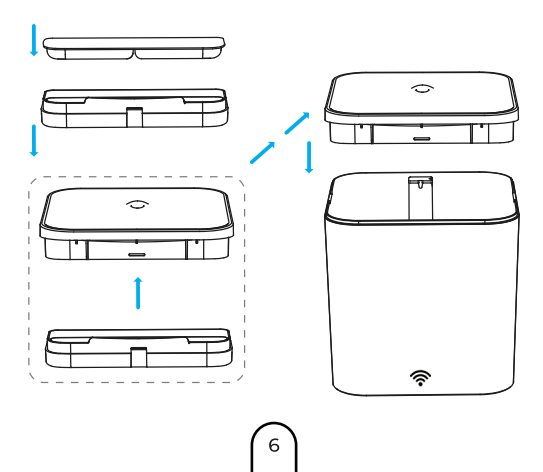

Install the water tray. Whether to install the spout depends on your pet's drinking preference.

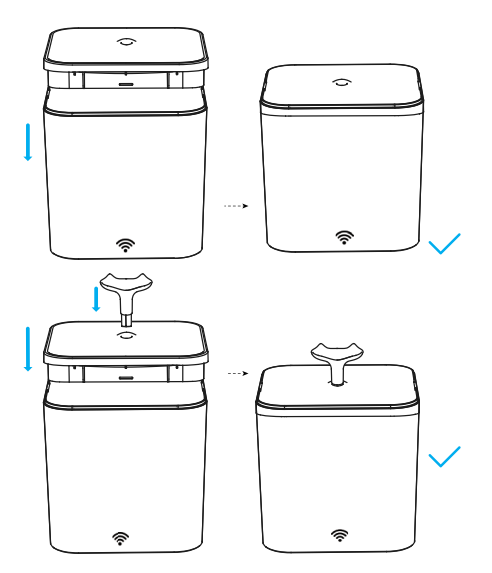

#### Step 6

Connect the power adapter.

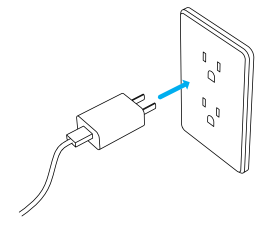

### **Care Instructions**

1. Replace the filter and foam every 2 weeks.

2. Clean the pump and fountain every week.

3. To extend the life of pump, please add water before starting the machine.

### How To Clean The Pump

#### Step 1

#### Remove the pump cover and impeller cover in sequence.

#### Note:

The foam filter is in the pump cover, change the foam every 2 weeks.

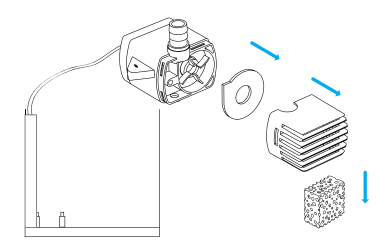

### Step 2

Remove the impeller by the brush hook.

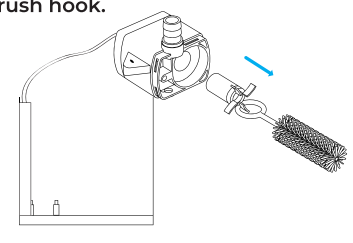

Use the brush to clean the parts with water.

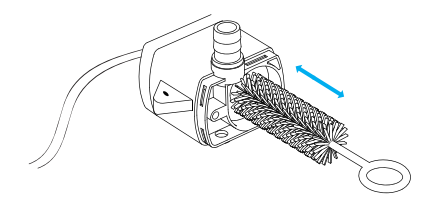

Tip: The brush can also be used to clean the spout. Recommended to clean the spout every 2 weeks.

### How To Bind App

#### Step 1 Download App

Please scan the QR code to download Penthouse Paws app and complete the installation.

Or manually look up Penthouse Paws App on your phones app store.

## SCAN THIS QR CODE

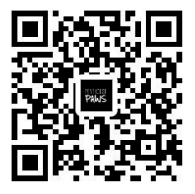

#### Step 2 App Setup & Add Device

- 1. Run the App, read and agree to the privacy policy
- 2. Register a new account or login to a registered account
- 3. Setup login and password.

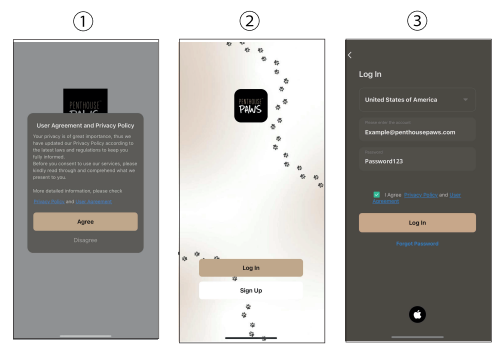

Add Device via Bluetooth

- 1. Click "Add Device".
- 2. Click "Add" after "discovering devices".
- 3. Input your Wi-Fi Information.
- 4. Penthouse Paws APP will automatically connect to Smart Water Fountain.
- 5. Device added successfully.

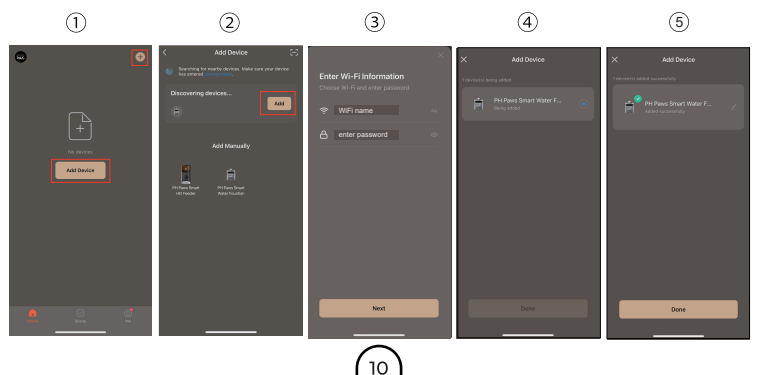

#### Add Device via Add Manually

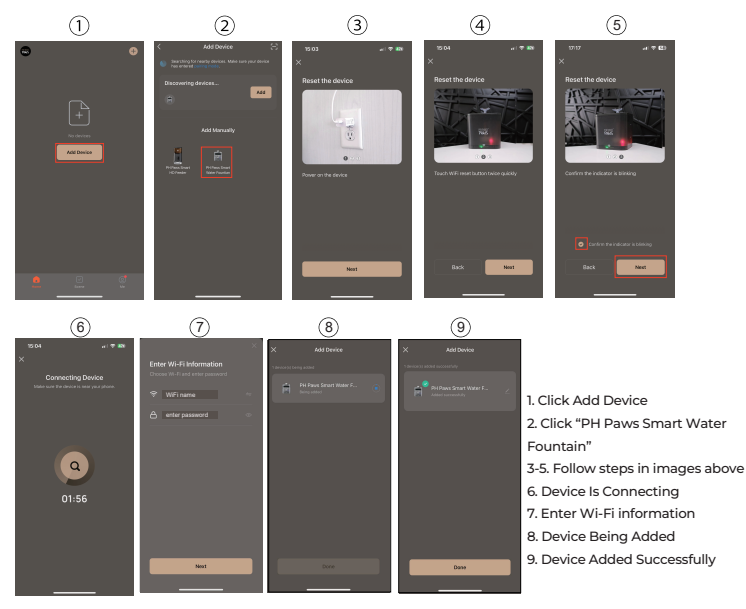

#### Step 3

#### Interface

- 1. Click on " PH Paws Smart Water Fountain"
- 2. Review and make sure your interface mathces

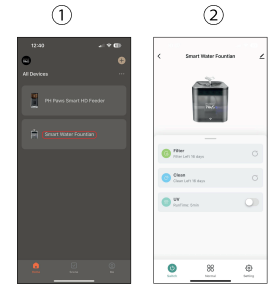

#### Interface Introduction

- 1. Device name, It can be modified.
- 2. Fountain information and settings.
- 3. "Lack water" notification if there is low water.
- 4. Remind filter replace time.
- 5. Remind cleaning time.
- 6. Display UV running time.
- 7. Turn on/off the device.

 Status Settings: Normal and Smart. (Smart mode setting cannot be adjusted as they are based on recommended values. Whereas on normal mode the settings can be adjusted to your preferences).

9. Fountain Settings: Set filter, Change Time, UV Runtime & More.

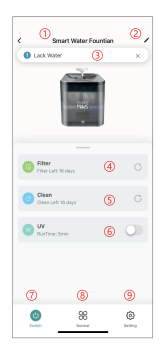

#### Step 5

#### **Device Settings**

| < Setting                   |           |
|-----------------------------|-----------|
| Filter Replace Reminder (1) | 16 day >  |
| Clean Reminder              | 16 day >  |
| Filter Reset 3              |           |
| Clean Reset 🏼 🄕             |           |
| Water Control (5)           | Middle >  |
| Bright Value 6              | 0 level > |
| UV Running Time 🧭           | 5min >    |
| Water Time (8)              | 16 day    |
| Water Reset 9               |           |
|                             |           |
|                             |           |
|                             |           |
|                             |           |

- 1. Set filter replace time.
- 2. Set clean reminder for pump & water tank.
- 3. Resets filter life time for accurate replacement durations.
- 4. After cleaning entire device, this option will reset all cleaning reminders.
- 5. Adjust water stream strength.
- 6. Adjust the indicator light.
- 7. Set UV running time.
- 8. Set water replacement time.
- 9. After replacing water, this option will reset all water reminder

#### Fountain Information and settings

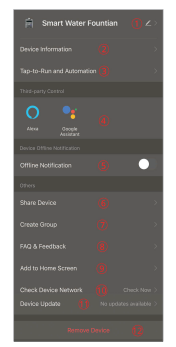

- 1. Change device name
- 2. View device ID, IP address, MAC, zone time, signal.
- 3. Tap-to-Run and Automation.
- 4. Smart Home compatbile turn devices on/off.
- 5. If device is offline, APP will send push notifications after 30 mninutes.
- 6. Share access to device to other users.
- 7. Create Group, Multiple devices connected to one group for easy use.
- 8. FAQ & Feedback.
- 9. Add to Home Screen.
- 10.Check Device Network.
- 11. Device Update.
- 12. Remove device will delete the Wifi information from the device. Then use a new account to connect.

#### Specifications

| Model               | PHP WF-004                            |
|---------------------|---------------------------------------|
| Power Adapter       | Input: 240-100V 60/50Hz Output: 5V/1A |
| Material            | ABS                                   |
| Water Tank Capacity | 2.2 L                                 |
| Dimensions          | 160*160*175 mm / 8.9 x 5.6 x5.5 inch  |
| Net Weight          | 700g/24.7oz                           |

### Troubleshooting

| Problem                                                         | Solution                                                                                                    |
|-----------------------------------------------------------------|----------------------------------------------------------------------------------------------------|
| Water keeps spilling<br>out of the water tray.                  | The filter may not be fully soaked. Please soak the filter in<br>a clean bowl (not in the water tank) for 5 minutes before<br>the first use.                                                                          |
| The pump stops<br>working.                                      | <ol> <li>Fill in water between MIN and MAX. The pump will fail<br/>if it runs dry.</li> <li>Clean the pump, water tank, and drinking basin.</li> <li>If the above solutions don't work, please contact us.</li> </ol> |
| How often should I<br>change the filters?<br>Where to get them? | It's recommended to replace the filters every 2 weeks.<br>Please contact us to purchase new filters.                                                                                                    |
| Why do I need to<br>soak the filter before<br>first use?        | The filters absorb more water (and therefore clean more<br>water) when they're wet and expanded. Soaking the<br>filter removes particulate matter that may have settled<br>on the filter.                             |
| Water output speed slows down.                                  | For the first use (or reuse after long-time storage), the water pump needs to discharge air, it's normal if the water output speed slows down.                                                                        |

#### Warranty

- 12 month warranty
- Life-time support

Please contact help@penthousepaws.com for warranty issues or questions.